## Manter Cartão da Tarifa Social

O objetivo desta funcionalidade é manter cartão da tarifa social, podendo ser acessada no caminho GSAN > Cadastro > Localização > Tarifa Social > Cartão da Tarifa Social > Manter Cartão da Tarifa Social.

O sistema exibe em tela contendo os tipos de cartão da tarifa social cadastrados. Para manter um item, clique no hiperlink no campo "Descrição" e será disponibilizada a tela "Atualizar Tipo de Cartão da Tarifa Social".

Para excluir um item cadastrado, marque no checkbox correspondente, ou para selecionar todos os

itens, clique no hiperlink **Todos** e, em seguida, clique no botão

| <u>Todos</u> | Descrição            | Descrição<br>Abreviada | Ind. Exis. Validade | No. Máximo<br>de Meses<br>para Adesão |
|--------------|----------------------|------------------------|---------------------|---------------------------------------|
|              | AMP. ASSIST. DEFIC.  | AD                     | NÃO                 |                                       |
|              | AMPARO ASSIST. IDOSO | AI                     | NÃO                 |                                       |
|              | AUXILIO GAS          | AG                     | NÃO                 |                                       |
|              | BOLSA ALIMENTACAO    | BA                     | NÃO                 |                                       |
|              | BOLSA ESCOLA         | BE                     | NÃO                 |                                       |
|              | BOLSA FAMILIA        | BF                     | NÃO                 |                                       |
|              | BOLSA FAMILIA        | BF                     | SIM                 |                                       |
|              | BOLSA FAMILIA        | BF                     | NÃO                 |                                       |
|              | BOLSA FAMILIA        | BF                     | NÃO                 |                                       |
|              | BOLSA FAMILIA        | BF                     | NÃO                 |                                       |

Atualize os campos que julgar necessários e clique no botão

Atualizar

| Atualizar Tipo de Cartão da Tarifa Social                                               |                       |  |
|-----------------------------------------------------------------------------------------|-----------------------|--|
| Para atualizar o tipo de cartão da tarifa social, informe os dados abaixo: <u>Ajuda</u> |                       |  |
| Código:                                                                                 | 7                     |  |
| Descrição do Tipo de Cartão:*                                                           | AMPARO ASSIST. IDC    |  |
| Descrição Abreviada:*                                                                   | AI                    |  |
| Tipo de Cartão tem validade?                                                            | © Sim ⊚ Não           |  |
| No. Máximo de Meses para Adesão:                                                        |                       |  |
| Indicador de Uso:                                                                       | Ativo C Inativo       |  |
|                                                                                         | * Campos obrigatórios |  |
| Voltar Desfazer Cancelar                                                                | Atualizar             |  |
|                                                                                         |                       |  |
|                                                                                         |                       |  |
|                                                                                         |                       |  |
|                                                                                         |                       |  |
|                                                                                         |                       |  |

### **Preenchimento dos Campos**

| Campo                              | Orientações para Preenchimento                                                  |
|------------------------------------|---------------------------------------------------------------------------------|
| Descrição do Tipo de Cartão(*)     | Campo obrigatório - Informe a Descrição do tipo de cartão da tarifa social.     |
| Descrição Abreviada(*)             | Campo obrigatório - Informe a Descrição abreviada do cartão da tarifa social.   |
| Tipo de Cartão Tem Validade?       | Caso o cartão esteja na validade clique "Sim", caso contrário,<br>marque "Não". |
| No. Máximo de Meses para<br>Adesão | Informe a quantidade de meses máximo para adesão no programa de tarifa social.  |
| Indicador de Uso                   | Selecione uma das opções "Ativo" ou "Inativo".                                  |

#### MODELO DE RELATÓRIO: TIPOS CARTÕES DA TARIFA SOCIAL CADASTRADAS

|        | Tipos Cartões da Tarif | a Social Cadastradas | PAG 1 /1<br>24/01/2013<br>11:18:34 |
|--------|------------------------|----------------------|------------------------------------|
| Código | Descrição              | Indicador Validade   | Máximo de Meses para Adesão        |
| 8      | AMP. ASSIST. DEFIC.    | NÃO                  |                                    |
| 7      | AMPARO ASSIST. IDOSO   | NÃO                  |                                    |
| 5      | AUXILIO GAS            | NÃO                  |                                    |
| 2      | BOLSA ALIMENTACAO      | NÃO                  |                                    |
| 1      | BOLSA ESCOLA           | NÃO                  |                                    |
| 25     | BOLSA FAMILIA          | NÃO                  |                                    |
| 29     | BOLSA FAMILIA          | SIM                  |                                    |
| 23     | BOLSA FAMILIA          | NÃO                  |                                    |
| 21     | BOLSA FAMILIA          | NÃO                  |                                    |
| 20     | BOLSA FAMILIA          | NÃO                  |                                    |

## Tela de Sucesso

| Sucesso                                                                |                                                              |  |
|------------------------------------------------------------------------|--------------------------------------------------------------|--|
| Tipo de Cartão da Tarifa Social de código 5 atualizado<br>com sucesso. |                                                              |  |
| Menu Principal                                                         | Realizar outra Manutenção de Tipo de Cartão da Tarifa Social |  |

# Funcionalidade dos Botões

| Botão                                                                                                    | Descrição da Funcionalidade                                                                           |
|----------------------------------------------------------------------------------------------------|----------------------------------------------------------------------------------------------------|
| Remover Ao clicar neste botão, o sistema remove das bases de dados o(s) item(<br>selecionado(s) no(s) checkbox(s). |                                                                                                    |
| <b>1</b>                                                                                                    | Ao clicar neste botão, o sistema gera o relatório "Tipos de Cartões de Tarifa Social<br>Cadastradas". |
| Voltar                                                                                                    | Ao clicar neste botão, o sistema retorna à tela anterior.                                             |
| Desfazer                                                                                                    | Ao clicar neste botão, o sistema desfaz o último procedimento realizado.                              |
| Cancelar                                                                                                    | Ao clicar neste botão, o sistema cancela a operação e retorna à tela principal.                       |
| Atualizar                                                                                                    | Ao clicar neste botão, o sistema comanda a atualização dos dados nas bases de<br>dados.               |

Clique aqui para retornar ao Menu Principal do GSAN

From: https://www.gsan.com.br/ - Base de Conhecimento de Gestão Comercial de Saneamento

Permanent link: https://www.gsan.com.br/doku.php?id=ajuda:manter\_cartao\_da\_tarifa\_social&rev=1436898856

Last update: 31/08/2017 01:11

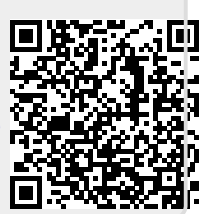